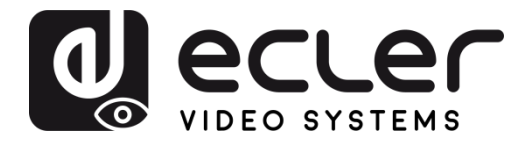

# VEO-XTI1C / VEO-XRI1C VEO-XTI2L / VEO-XRI2L

How to configure a Cisco SG300 Ethernet Switch for Ecler VEO over IP products

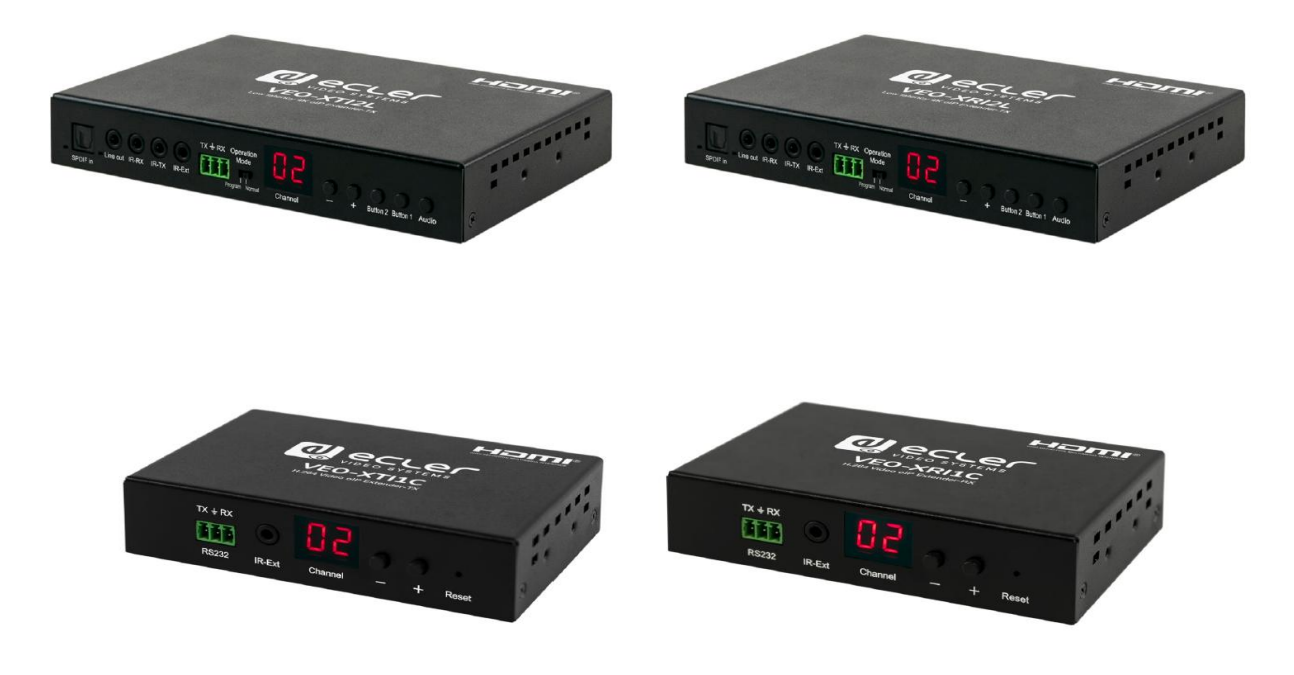

# QUICK START GUIDE

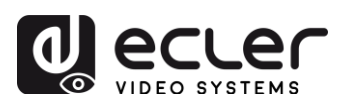

## INDEX

| 1. | Establishing communication with the Cisco Ethernet Switch | 3 |
|----|-----------------------------------------------------------|---|
| 2. | Enabling IGMP Protocol                                    | 3 |
| 3. | Enabling Jumbo Frame                                      | 7 |
| 4. | Configuring the DHCP Server                               | 7 |

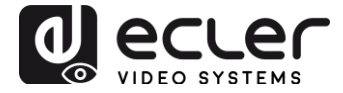

#### **1.** Establishing communication with the Cisco Ethernet Switch

- Connect your computer to the Cisco Ethernet Switch using an Ethernet cable. The Cisco SG300 Ethernet Switch comes with a default Static IP address of **192.168.1.254**; you must configure your PC with a Static IP address in the same subnet.
- 2. Set a Static IP address on your computer network interface card, such as 192.168.1.66 along with the following mask 255.255.255.0.
- Open your Internet browser and digit the default IP address of the switch: <u>http://192.168.1.254</u>. The Default User ID and Password for the unit is "Cisco".

#### 2. Enabling IGMP Protocol

The IGMP Protocol is mandatory for the correct operation of the VEO over IP products in multicast configurations. Without IGMP the audio/video can't work properly or may freeze.

1. Select **Multicast** → **Properties**. Enable the **Bridge Multicast Filtering Status** by activating the related selection box and clicking on **Apply**.

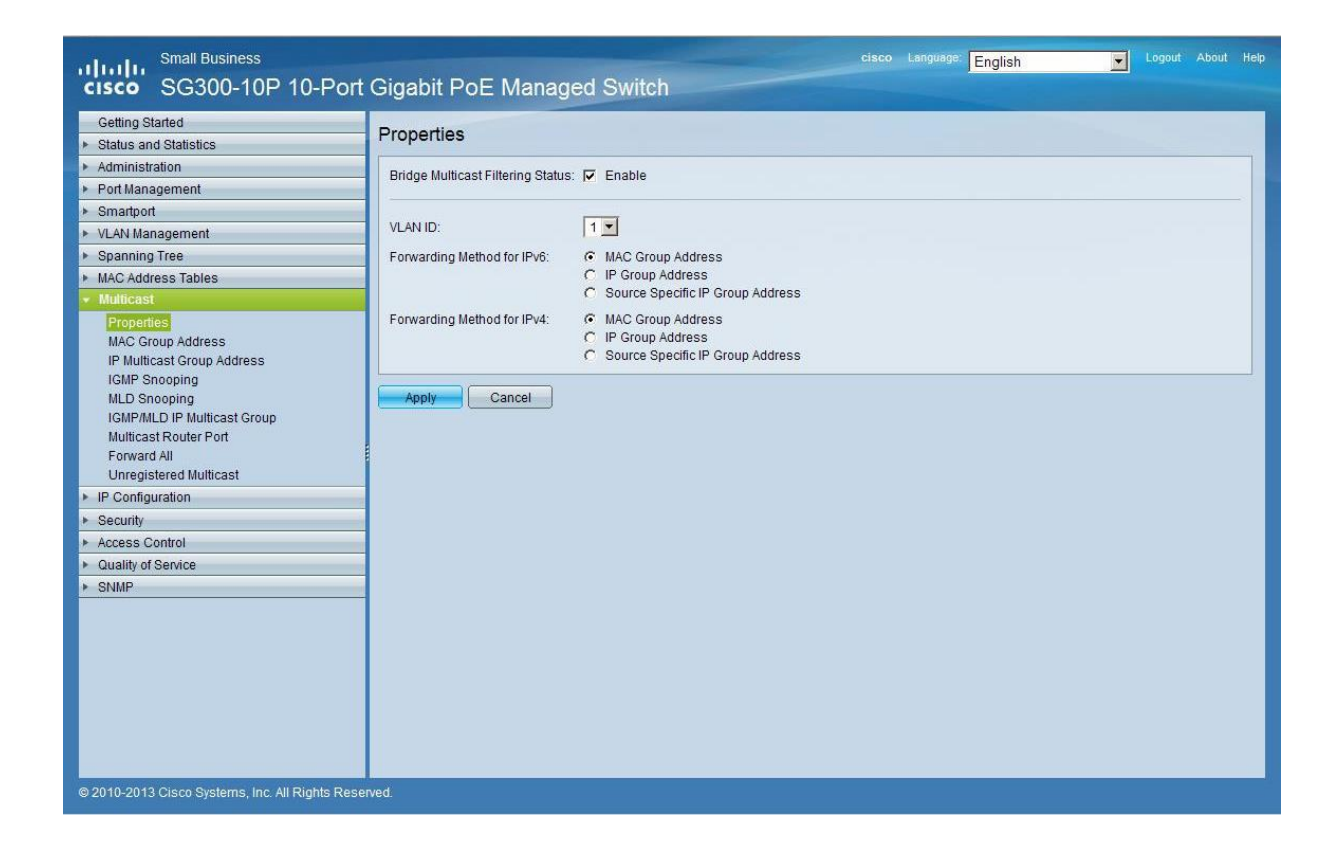

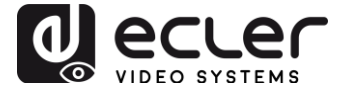

2. Select Multicast  $\rightarrow$  IGMP Snooping. Enable the IGMP Snooping Status by activating the related selection box and clicking on Apply.

| Small Business<br>SG300-10P 10-Port                                                                                           | Gig                                                  | gabit Po    | E Man   | aged Switch        |              |               |            | <sup>ge:</sup> English | Logout             | About Help  |
|----------------------------------------------------------------------------------------------------|------------------------------------------------------|-------------|---------|--------------------|--------------|---------------|------------|------------------------|--------------------|-------------|
| Getting Started IGMP Snooping                                                                                                 |                                                      |             |         |                    |              |               |            |                        |                    |             |
| Administration     Port Management                                                                                            | IGMP Snooping Status: 🔽 Enable                       |             |         |                    |              |               |            |                        |                    |             |
| Smartport      VI AN Management                                                                                               |                                                      | Apply       | Cancel  | ]                  |              |               |            |                        |                    | _           |
| Spanning Tree                                                                                                    | IG                                                   | MP Snooping | Table   |                    |              |               |            |                        |                    |             |
| <ul> <li>MAC Address Tables</li> </ul>                                                                                        |                                                      | Entry No.   | VLAN ID | IGMP Snooping      | Router       | MRouter Ports | Query      | Query                  | Query Max Response | Last Memb   |
| Multicast                                                                                                    |                                                      |             |         | Operational Status | IGMP Version | Auto Learn    | Robustness | Interval (sec)         | Interval (sec)     | Query Count |
| IGMP Snooping<br>MLD Snooping<br>IGMPMLD IP Multicast Group<br>Multicast Router Port<br>Forward All<br>Unregistered Multicast |                                                      |             |         |                    |              |               |            |                        |                    |             |
| IP Configuration     Security                                                                                                 |                                                      |             |         |                    |              |               |            |                        |                    |             |
| Access Control                                                                                                    |                                                      |             |         |                    |              |               |            |                        |                    |             |
| Quality of Service                                                                                                    |                                                      |             |         |                    |              |               |            |                        |                    |             |
| SNMP                                                                                                    | 4                                                    |             |         |                    |              |               |            |                        |                    | Ŀ           |
| © 2010-2013 Cisco Systems, Inc. All Rights Reser                                                                              | 0 2010-2013 Cisco Systems, Inc. All Rights Reserved. |             |         |                    |              |               |            |                        |                    |             |

3. In the IGMP Snooping Table, select the default VLAN ID 1 and click on Edit.

| Getting Started     IGMP Snooping       > Administration     IGMP Snooping Status: F Enable       > Port Management     IGMP Snooping Status: Cancel       > Smartport     Apply       > VLAN Management     IGMP Snooping Table       > MadC Address Tables     IGMP Snooping Table       > MadC Address Tables     Entry No.       Y Multicast Group Address     I Enabled       IP Multicast Group Address     Copy Settings                                                                                                    |                                |                          |           |  |  |  |  |  |  |
|----------------------------------------------------------------------------------------------------|--------------------------------|--------------------------|-----------|--|--|--|--|--|--|
| > Administration     IGMP Snooping Status: IF Enable       > Port Management     IGMP Snooping Status: IF Enable       > Smartport     Apply       > VLAN Management     IGMP Snooping Table       > MAC Address Tables     IGMP Snooping Table       > MAC Address Tables     Entry No.       Y Multicast Group Address     I Enabled       Y Multicast Group Address     I Enabled       Y Multicast Group Address     Edit                                                                                                    | Getting Started IGMP Snooping  |                          |           |  |  |  |  |  |  |
| Port Management     Smartport     VLAN Management     Spanning Tree     MAC Address Tables     MAC Group Address     IP Multicast Group Address     IP Multicast Group Address     IP MultiCast Group Address     IP | IGMP Snooping Status: 🔽 Enable |                          |           |  |  |  |  |  |  |
| VLAN Management     Spanning Tree     MAC Address Tables     MAC Address Tables     MAC Address Tables     Mathicast     Multicast Group Address     IP Multicast Group Address     IP Address     IP Address     IP |                                |                          |           |  |  |  |  |  |  |
| MAC Address Tables     Multicast     Multicast     Properties     MAC Group Address     IP Multicast Group Address     IP Multicast Group Address     IP Address     IP Address     IP Address     IP Address     IP |                                |                          |           |  |  |  |  |  |  |
| Operation         Operation         Status         Num version         Auto Learn           Properties         0         1         Enabled         X3         Enabled           MAC Group Address         IP Multicast Group Address         Copy Settings         Edit         Edit                                                                                                    | Query<br>Robustness            | Query Query Max Response | Last Memb |  |  |  |  |  |  |
| ICMP Speeping                                                                                                    | 2                              | 125 10                   | Count     |  |  |  |  |  |  |
| MLD Snooping<br>IGMP/MLD IP Multicast Group<br>Multicast Router Port<br>Forward All<br>Unregistered Multicast                                                                                                    |                                |                          |           |  |  |  |  |  |  |
| IP Configuration     Security                                                                                                    |                                |                          |           |  |  |  |  |  |  |
| Access Control                                                                                                    |                                |                          |           |  |  |  |  |  |  |
| Quality of Service                                                                                                    |                                |                          |           |  |  |  |  |  |  |
| SNMP                                                                                                    |                                |                          |           |  |  |  |  |  |  |

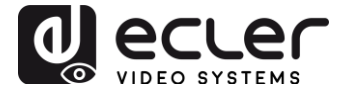

4. In the resulting window, activate the related selection box for **IGMP Snooping Status** and verify that the **Immediate Leave** selection box is enabled and then click on **Apply**.

| VLANID:                                   |                                                       |                                               |                                          |
|-------------------------------------------|-------------------------------------------------------|-----------------------------------------------|------------------------------------------|
| IGMP Snooping Status:                     | Enable                                                |                                               | Operational IGMP Snooping Status:        |
| MRouter Ports Auto Learn:                 | 🔽 Enable                                              |                                               |                                          |
| Query Robustness:                         | 2                                                     | (Range: 1 - 7, Default: 2)                    | Operational Query Robustness:            |
| 🛿 Query Interval:                         | 125                                                   | sec (Range: 30 - 18000, Default 125)          | Operational Query Interval:              |
| 🖁 Query Max Response Interval:            | 10                                                    | sec (Range: 5 - 20, Default: 10)              | Operational Query Max Response Interval: |
| Last Member Query Counter:                | <ul> <li>Use Default</li> <li>User Defined</li> </ul> | (Range: 1 - 7, Default: 2 (Query Robustness)) | Operational Last Member Query Counter:   |
| Last Member Query Interval:               | 1000                                                  | mS (Range: 100 - 25500, Default: 1000)        | Operational Last Member Query Interval:  |
| Immediate leave:                          | 🔽 Enable                                              |                                               |                                          |
| IGMP Querier Status:                      | 🗖 Enable                                              |                                               |                                          |
| Administrative Querier Source IP Address: | C Auto                                                |                                               | Operational Querier Source IP Address:   |
|                                           | C User Defined 1                                      | 58,158,1.1 <u>×</u>                           |                                          |
| IGMP querier version:                     | IGMPV2                                                |                                               |                                          |

 Select Administration → File Management → Copy/Save Configuration. Enable Running Configuration and Startup Configuration as shown below and save all changes by clicking Apply.

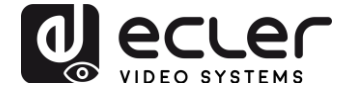

 Select Administration → File Management → Reboot, and click on the Reboot button to reboot the Ethernet switch and make all the changes running.

| Small Business<br>cisco SG300-10P 10-Po                                                                                                    | cisco Language: English Logout About Help                                                                                                    |
|----------------------------------------------------------------------------------------------------|----------------------------------------------------------------------------------------------------|
| Getting Started         • Status and Statistics         • Administration         System Settings         Console Settings         • Management Interface         User Accounts         Idle Session Timeout         • Time Settings         • System Log         • File Management         Upgrade/Backup Firmware/Language         Active Image         Download/Backup Configuration/Log         Configuration Files Properties         Copy/Save Configuration         DHCP Auto Configuration         PHCP Auto Configuration         DHCP Auto Configuration         PLOP Auto Configuration         PLOP Auto Configuration         VLAN Management         Spanning Tree <td< td=""><td>Reboot  Success  To reboot @ Immediate  Date Jan Y OT Time OV OV HHAMM  In OV Days OV Hours OV Minutes  Restore to Factory Defaults Clear Startup Configuration File  Reboot Cancel Reboot Cancel</td></td<> | Reboot  Success  To reboot @ Immediate  Date Jan Y OT Time OV OV HHAMM  In OV Days OV Hours OV Minutes  Restore to Factory Defaults Clear Startup Configuration File  Reboot Cancel Reboot Cancel |
| © 2010-2013 Cisco Systems, Inc. All Rights Re                                                                                                    | served.                                                                                                    |

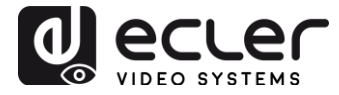

### 3. Enabling Jumbo Frame

1. Select **Port Management**  $\rightarrow$  **Port Settings**. Enable **Jumbo Frames** by activating the related selection box and click on **Apply**.

| Getting Started  F Status and Statistics                                         | Por                                                                                                    | Setting     | s     |             |              |                    |             |        |       |       |        |     |   |
|----------------------------------------------------------------------------------|----------------------------------------------------------------------------------------------------|-------------|-------|-------------|--------------|--------------------|-------------|--------|-------|-------|--------|-----|---|
| Administration     Port Management     Port Settings     Error Recovery Settings | Jumbo Frames: 🗹 Enable<br>Jumbo frames configuration changes will take effect after saving the configuration and rebooting the switch. |             |       |             |              |                    |             |        |       |       |        |     |   |
| Loopback Detection Settings                                                      | -                                                                                                    | viqq        | Cance |             |              |                    |             |        |       |       |        |     |   |
| <ul> <li>UDLD</li> </ul>                                                         | Рог                                                                                                    | Setting Tal | ble   |             |              |                    |             |        |       |       |        |     |   |
| ▶ PoE                                                                            |                                                                                                    | Entry No.   | Port  | Description | Port Type    | Operational Status | Link Status | Time R | ange  | Port  | Duplex | LAG | F |
| <ul> <li>Green Ethernet</li> </ul>                                               |                                                                                                    |             |       |             |              |                    | SNMP Traps  | Name   | State | Speed | Mode   |     |   |
| <ul> <li>Smartport</li> </ul>                                                    | 0                                                                                                    | 1           | GE1   |             | 1000M-Copper | Down               | Enabled     |        |       |       |        |     | U |
| <ul> <li>VLAN Management</li> </ul>                                              | 0                                                                                                    | 2           | GE2   |             | 1000M-Copper | Up                 | Enabled     |        |       | 1000M | Full   |     | U |
| <ul> <li>Spanning Tree</li> </ul>                                                | 0                                                                                                    | 3           | GE3   |             | 1000M-Copper | Down               | Enabled     |        |       |       |        |     | U |
| <ul> <li>MAC Address Tables</li> </ul>                                           | 0                                                                                                    | 4           | GE4   |             | 1000M-Copper | Up                 | Enabled     |        |       | 100M  | Full   |     | U |
| Multicast                                                                        | 0                                                                                                    | 5           | GE5   |             | 1000M-Copper | Up                 | Enabled     |        |       | 100M  | Full   |     | υ |
| IP Configuration                                                                 | 0                                                                                                    | 6           | GE6   |             | 1000M-Copper | Up                 | Enabled     |        |       | 100M  | Full   |     | υ |
| <ul> <li>Security</li> </ul>                                                     | õ                                                                                                    | 7           | GE7   |             | 1000M-Copper | Down               | Enabled     |        |       |       |        |     | U |
| Access Control                                                                   | õ                                                                                                    | 8           | GE8   |             | 1000M-Copper | Down               | Enabled     |        |       |       |        |     | U |
| Quality of Service                                                               | 0                                                                                                    | q           | GE9   |             | 1000M-ComboC | Down               | Enabled     |        |       |       |        |     | u |
| ▶ SNMP                                                                           | 0                                                                                                    | 10          | GE10  |             | 1000M-ComboC | Down               | Enabled     |        |       |       |        |     | U |
|                                                                                  |                                                                                                    | ComuRet     | linan | Date:       |              | Domi               | Enabled     |        |       |       |        |     | - |
|                                                                                  |                                                                                                    | Copy Set    | ungs  | Edi         |              |                    |             |        |       |       |        |     |   |
|                                                                                  | 1                                                                                                    |             |       |             |              |                    |             |        |       |       |        |     |   |
|                                                                                  | 1                                                                                                    |             |       |             |              |                    |             |        |       |       |        |     |   |

### 4. Configuring the DHCP Server

The DHCP Server will automatically configure the IP addresses of each device connected to the switch. All the devices need to be set as DHCP client in their own Network Configuration page. This allows avoiding any conflict between devices.

**Note:** Please check VEO user manual for IP configurations of each product, accordingly to your installation needs.

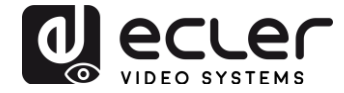

1. To change the Ethernet Switch Static IP address to the same subnet as the AV over IP Devices, select Administration → Management Interface → IPv4 Interface. Set IP Address Type to Static, and enter the IP Address (accordingly to your network requirements), and set the Network Mask to 255.255.255.0. In this case we e default IP address. After applying these settings you need to change the IP address on your computer network interface card to the same subnet just set above.

| cisco SG300-28PP 28-Port Gigal                      | bit PoE+ Managed Switch                     |                  | cisco Language: English | ▼ Logout About Help                                                                                            |
|-----------------------------------------------------|---------------------------------------------|------------------|-------------------------|----------------------------------------------------------------------------------------------------|
| Getting Started IPv4 Interface                      |                                             |                  |                         | -                                                                                                    |
| Administration     Management VLAN:                 | 1 -                                         |                  |                         |                                                                                                    |
| System Settings                                     |                                             |                  |                         |                                                                                                    |
| Console Settings IP Address Type:                   | <ul> <li>Dynamic</li> <li>Static</li> </ul> |                  |                         |                                                                                                    |
| <ul> <li>Management Interface</li> </ul>            | © otale                                     |                  |                         |                                                                                                    |
| IPv4 Interface   IPv6 Oktobel Oppferenties          | 192.168.1.254                               |                  |                         |                                                                                                    |
| IPv6 Global Conliguration A Mask:                   | Network Mask 255 255 255 0                  |                  |                         |                                                                                                    |
| IPv6 Addresses                                      | Profix Longth                               | (Papao: 9 - 20)  |                         |                                                                                                    |
| IPv6 Default Router List                            | O Preix Lengin                              | (rvange, o - 50) |                         |                                                                                                    |
| IPv6 Tunnel                                         |                                             |                  |                         |                                                                                                    |
| IPv6 Neighbors Loopback Interface:                  | Enable                                      |                  |                         |                                                                                                    |
| IPv6 Prefix List St Loopback IP Address             |                                             |                  |                         |                                                                                                    |
| IPv6 Routes                                         |                                             |                  |                         |                                                                                                    |
| User Accounts & Loopback Mask:                      | Network Mask                                |                  |                         |                                                                                                    |
| Idle Session Timeout                                | O Prefix Length                             | (Range: 8 - 32)  |                         |                                                                                                    |
| Sustam Log                                          |                                             |                  |                         | <u></u>                                                                                                    |
| File Management     Administrative Defau            | t Gataway: O Unit Differed                  |                  |                         |                                                                                                    |
| Reboot                                              | Nene                                        |                  |                         |                                                                                                    |
| ▶ Diagnostics                                       | <ul> <li>None</li> </ul>                    |                  |                         |                                                                                                    |
| Discovery - Bonjour Operational Default C           | lateway:                                    |                  |                         |                                                                                                    |
| Discovery - LLDP     Renew IP Address N             | bw: 🛄 Enable                                |                  |                         |                                                                                                    |
| Discovery - CDP Auto Configuration vi               | a DHCP: Enabled                             |                  |                         |                                                                                                    |
| Pina                                                |                                             |                  |                         | <b>_</b>                                                                                                    |
| © 2010-2014 Cisco Systems, Inc. All Rights Reserved |                                             |                  |                         | the second second second second second second second second second second second second second second second s |

 Select IP Configuration → DHCP Server → Network Pools and click on the Add... button

| cisco SG300-28F                                                                                                    | ciaco Language: English  Cogout About Help PP 28-Port Gigabit PoE+ Managed Switch                                                                                         |
|----------------------------------------------------------------------------------------------------|----------------------------------------------------------------------------------------------------|
| GVRP Settings<br>► VLAN Groups                                                                                                    | Network Pools                                                                                                    |
| Voice VLAN     Access Port Multicast TV V     Customer Port Multicast TV                                                                                                    | Network Pool Table           Pool Name         Network Mask         Address Pool Start         Address Pool End         Lease Duration         Number of Leased Addresses |
| Spanning Tree     MAC Address Tables                                                                                                    | Add Edit Delete Details                                                                                                    |
| IP Configuration     IPv4 Management and Inte                                                                                                    | DHCP Server Options                                                                                                    |
| ARP  DHCP Snooping/Relay  DHCP Source                                                                                                    |                                                                                                    |
| Properties<br>Network Pools                                                                                                    |                                                                                                    |
| Excluded Addresses<br>Static Hosts<br>DHCP Options                                                                                                    |                                                                                                    |
| Address Binding   Domain Name System   Security                                                                                                    |                                                                                                    |
| Access Control     Quality of Service                                                                                                    |                                                                                                    |
| SNMP     SNMP     SNMP | NI Rinhis Reserved                                                                                                    |

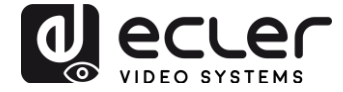

3. Set the **Pool Name**, the **Network Mask** (255.255.255.0), the **Address Pool Start** (192.168.1.10), and the **Address Pool End** (192.168.1.100). Verify that you allocate enough IP addresses for all Transmitters and Receivers present on the network.

| Pool Name:            | VEO Addresses ¥                       |                                                                                    |
|-----------------------|---------------------------------------|------------------------------------------------------------------------------------|
| Subnet IP Address:    |                                       |                                                                                    |
| Mask:                 | Network Mask 255.25     Prefix Length | (Range: 8 - 30)                                                                    |
| Address Pool Start:   | 192.168.1.10                          |                                                                                    |
| Address Pool End:     | 192.168.1.100                         | ]                                                                                  |
| Lease Duration:       | Infinite     Days     Hours           | 00 v Minutes 00 v (Default: 1 Day)                                                 |
| Default Router IP Ac  | tdress (Option 3):                    | Auto     Disable     User Defined                                                  |
| Domain Name Serve     | er IP Address (Option 6):             | None 🔻                                                                             |
| Domain Name (Opti     | on 15):                               | (0/32 characters used)                                                             |
| NetBIOS WINS Serv     | ver IP Address (Option 44):           |                                                                                    |
| NetBIOS Node Type     | (Option 46):                          | <ul> <li>Hybrid</li> <li>Mixed</li> <li>Peer-to-Peer</li> <li>Broadcast</li> </ul> |
| SNTP Server IP Add    | tress (Option 4):                     | None <b>v</b>                                                                      |
| File Server IP Addre  | ss (siaddr):                          |                                                                                    |
| File Server Host Nar  | me (sname/Option 66):                 | (0/64 characters used)                                                             |
| Configuration File Na | ame (file/Option 67):                 | (0/128 characters used)                                                            |
| Apply Clos            | e                                     |                                                                                    |

#### Click on the **Apply** button.

| cisco SG300-28P                                                                                                    | P 28-Port Gigabit PoE+ Managed Switch                                                                                    |
|----------------------------------------------------------------------------------------------------|----------------------------------------------------------------------------------------------------|
| Error Recovery Settings                                                                                                    | Network Pools                                                                                                    |
| ► UDLD                                                                                                    | Network Pool Table                                                                                                    |
| ▶ PoE                                                                                                    | Pool Name     Network Mask     Address Pool Start     Address Pool End     Lease Duration     Number of Leased Addresses |
| <ul> <li>Green Ethernet</li> </ul>                                                                                                    | VEO Addresses 255.255.255.0 192.168.1.10 192.168.1.100 Infinite 0                                                        |
| <ul> <li>Smartport</li> <li>VLAN Management</li> </ul>                                                                                                    | Add Edit Delete Details                                                                                                  |
| Default VLAN Settings<br>VLAN Settings<br>Interface Settings<br>Port to VLAN<br>Port VLAN Membership<br>Private VLAN Settings<br>GVRP Settings                                                                                                    | DHCP Server Options                                                                                                    |
| Voice VLAN Voice VLAN Access Port Multicast TV V Customer Port Multicast TV                                                                                                    |                                                                                                    |
| <ul> <li>Spanning Tree</li> </ul>                                                                                                    |                                                                                                    |
| MAC Address Tables  Multicast  IP Configuration                                                                                                    |                                                                                                    |
| Prv4 management and inte     APP     Solution     Solution     So | Rights Reserved.                                                                                                    |

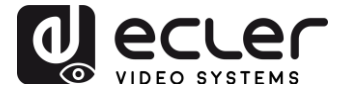

4. Select IP Configuration  $\rightarrow$  IPv4 Management and Interfaces  $\rightarrow$  DHCP Server  $\rightarrow$  Properties.

Enable the **DHCP Server Status** by activating the related selection box and clicking on **Apply**.

| Small Business                                     | cisco Language: English 🗸 Logout About Hel |
|----------------------------------------------------|--------------------------------------------|
| cisco SG300-10P 10-Port                            | Gigabit PoE Managed Switch                 |
| Getting Started  Status and Statistics             | Properties                                 |
| Administration                                     | DHCP Server Status: 🔽 Enable               |
| Port Management     Smartport                      | Apply Cancel                               |
| VLAN Management                                    |                                            |
| Spanning Tree                                      |                                            |
| Multicast                                          |                                            |
| <ul> <li>IP Configuration</li> </ul>               |                                            |
|                                                    |                                            |
| Security     Access Control                        |                                            |
| Quality of Service                                 |                                            |
| ▶ SNMP                                             |                                            |
| © 2040-2042 Circo Suritore Jor All Diable Dece     |                                            |
| e zo to zo to cisco systems, inc. Air Rights Reser |                                            |

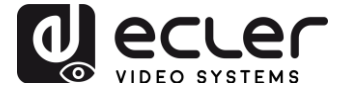

 Select Administration → File Management → Copy/Save Configuration. Enable Running Configuration and Startup Configuration as shown below and save all changes by clicking Apply.

| Small Business<br>cisco SG300-10P 10-Port       | Gigabit PoE Managed Switch                                                                                                    |
|-------------------------------------------------|----------------------------------------------------------------------------------------------------|
| Cisco SG300-10P 10-Port                         | Cigabit POE Managed Switch  Copy/Save Configuration  At configurations that the switch is currently using are in the running configuration file which is volatile and is not retained between reboots.  To retain the configuration between reboots, make sure you copy the running configuration file to the startup configuration file after you have completed all your changes.  Source File Name:  C Running configuration C Backup configuration C Backup configurati |
| © 2010-2013 Cisco Systems, Inc. All Rights Rese | rved.                                                                                                    |

 Select Administration → File Management → Reboot, and click on the Reboot button to reboot the Ethernet switch and make all the changes running.

| Cisco       SG300-10P 10-Port Gigabit PoE Managed Switch         Getting Statted       •         Status and Statistics       •         Status and Statistics       •         Status and Statistics       •         Status and Statistics       •         Status and Statistics       •         Status and Statistics       •         Status and Statistics       •         Status and Statistics       •         Status and Statistics       •         Wanagement Interface       •         User Status Timeout       •         • The Statings       •         • System Log       •         • Nanagement       •         • Device Status Configuration File       •         Configuration Files Properties       •         Obscovery - LLDP       •         • Discovery - CDP       •         Ping       •         Traceoude       •         • Muddeast       •         • Muddeast       •         • Muddeast       •         • Muddeast       •         • Muddeast       •         • Muddeast       •         • Muddeast       •         <                                                                                                    | Small Business                                  |                                                  | cisco L | English | - | Logout | Help  |
|----------------------------------------------------------------------------------------------------|-------------------------------------------------|--------------------------------------------------|---------|---------|---|--------|-------|
| Getting Statusd       Status and Statistics         Administration       Success.         Oraside Settings       Success.         User Accounts       User Accounts         User Accounts       Console Settings         • Time Settings       To reboot the device, click the Reboot button.         • Bartagement Interface       Contor Days 0000 Hearts         • Upgrade/Bactup Firmware/Language       Contor Days 0000 Hearts         • Reboot       Cancel To To reboot the device, click the Reboot button.         • Decorery - Songor       Nanagement         • Discovery - Donjour       Heanagement         • Discovery - Corp       Priog         • Tarceroufe       • Acdress Tables         • Multicast       Multicast         • Poperties<br>MAC Group Address       • and         • Multicast       • poperties<br>MAC Group Address                                                                                                    | CISCO SG300-10P 10-Port (                       | Sigabit PoE Managed Switch                       |         | 3       |   |        |       |
| Getting Started       Reboot         Status and Statistics       System Settings         Console Settings       Console Settings         Variantification       To reboot the device, click the Reboot button.         User Accounts       User Accounts         User Accounts       Immediate         > System Log       The Bettings         > System Log       Immediate         Console Sections       Console Sections         UbgradeBackup FinmwareLanguage       Active Image         Active Image       Consplication Files Properties         Consplication Files Properties       Cancel Reboot         Point Restroation       File Restore De Factory Defaults         Pring       Traceroute       Cancel Reboot         P Not Management       Spanning Tree         > Muthcast       Properties         Muthcast Group Address       Muthcast Group Address                                                                                                    |                                                 | olgabit i de Managea ownen                       |         |         |   |        |       |
| Status and Statistics         • Administration         System Settings         • Management Interface         • Jest Accounts         Idle Sestings         • System Log         • System Settings         • System Settings         • System Settings         • System Cog         • System Cog         • Devinead/Backup FinwareLanguage         Active Image         Download/Backup Configuration         • CapySave Configuration         Decover - Bonjour         • Discover - LDP         • Ping         • Trace Statagement         • UAM Management         • Discover - Donjour         • Discover - Donjour         • Discover - Donjour         • Discover - Donjour         • Discover - Donjour         • Discover - Donjour         • Discover - Donjour         • Discover - Donjour         • Discover - Donjour         • Nutlicast         • Multicast Conguration         • Multicast Conguration         • Management         • Spanning Tree         • Multicast Corogu Address         • Multicast Corogu Address         • Multicast Corogu Address                                                                                                    | Getting Started                                 | Pahaat                                           |         |         |   |        |       |
| <ul> <li>Admissibility</li> <li>Nanagement</li> <li>Porties</li> <li>Discover, - CDP</li> <li>Ping</li> <li>Traceorule</li> <li>Postent</li> <li>Smatpot</li> <li>VLAN Management</li> <li>Sematpot</li> <li>VLAN Management</li> <li>Sematpot</li> <li>Sematpot<td><ul> <li>Status and Statistics</li> </ul></td><td>Rebool</td><td></td><td></td><td></td><td></td><td></td></li></ul>                                                                                                    | <ul> <li>Status and Statistics</li> </ul>       | Rebool                                           |         |         |   |        |       |
| System Settings       Success         Management Interface       Basement Interface         Very Accounts       Console Settings         System Log       To reboot the device, click the Reboot button.         Price Satings       Console Settings         System Log       Console Settings         System Log       Console Settings         Price Management       Upgrade/Backup Firmware/Language         Active Image       Configuration Files         Configuration Files Properties       Clear Startup Configuration File         Configuration       Clear Startup Configuration File         PownoloadfBackup Configuration       Clear Startup Configuration File         Conscience       Cancel Reboot         Polaponetics       Discovery - LDP         Discovery - CDP       Ping         Traceroute       MAC Address Tables         MACA Address Tables       Multicast         Properties       MAC Address         MAC Address       Very Address         IP Multicast Group Address       Very Address                                                                                                    | <ul> <li>Administration</li> </ul>              |                                                  |         |         |   |        |       |
| <ul> <li>Console Settings</li> <li>Management Interface</li> <li>System Log</li> <li>File Management</li> <li>UpgradeBackup FinwareLanguage</li> <li>Active Image</li> <li>DownloadBackup ConfigurationLog</li> <li>Configuration Files Properties</li> <li>Copy/Save Configuration</li> <li>DEcovery - LDP</li> <li>Discovery - Bonjour</li> <li>Discovery - LDP</li> <li>Postovery - LDP</li> <li>Postovery - CDP</li> <li>Ping</li> <li>Traceroute</li> <li>Port Management</li> <li>Spanning Tree</li> <li>MACA Address Tables</li> <li>Multicast</li> <li>Properties</li> <li>MACA Goup Address</li> <li>Wulticast Group Address</li> <li>Wulticast Group Address</li> <li>Console Startup Configuration</li> <li>Console Startup Configuration</li> <li>Console Startup Configuration</li> <li>Console Console Console Console Concel</li> <li>Concel Rebot</li> <li>Cancel Rebot</li> <li>Cancel Rebot</li> <li>Cancel Rebot</li> <li>Cancel Concel Rebot</li> <li>Cancel Concel Console Console Console Concel</li> <li>Cancel Rebot</li> <li>Cancel Rebot</li> <li>Cancel Rebot</li> <li>Cancel Console Console Console Concel</li> <li>Console Console Console Console Concel</li> <li>Cancel Rebot</li> <li>Cancel Rebot</li> <li>Cancel Rebot</li> <li>Cancel Rebot</li> <li>Cancel Console Console Concel</li> <li>Console Console Console Concel</li> <li>Console Console Console Console Concel</li> <li>Console Console Console Console Concel</li> <li>Console Console Console Console Concel</li> <li>Console Console Console Console Concel</li> <li>Console Console Console Console Concel</li> <li>Console Console Console Console Console Console Concel</li> <li>Console Console Consol</li></ul> | System Settings                                 | Success.                                         |         |         |   |        |       |
| <ul> <li>In magement Interface</li> <li>User Accounts</li> <li>Ite Session Timeout</li> <li>Time Settings</li> <li>System Log</li> <li>File Management</li> <li>UpgradeBackup FirmwareLanguage</li> <li>Acke Image</li> <li>DownloadBackup Configuration.Log</li> <li>Configuration Files Properties</li> <li>CopySave Configuration</li> <li>Decovery - LDP</li> <li>Discovery - LDP</li> <li>Discovery - LDP</li> <li>Discovery - CDP</li> <li>Ping</li> <li>Traceroute</li> <li>Smantport</li> <li>MACA Address Tables</li> <li>Multicast</li> <li>Properties</li> <li>MACA address Tables</li> <li>Multicast</li> </ul>                                                                                                    | Console Settings                                |                                                  |         |         |   |        | <br>- |
| User Accounts         Idle Session Timeout         > Time Settings         > System Log         P File Management         Upgrade/Backup Configuration.Log         Configuration Files Properties         Configuration Files Properties         Configuration Files Properties         Discovery - Bonjour         > Discovery - CDP         Ping         Traceroute         > Port Management         > Spanning Tree         MACA Address Tables         Multicast         Properties         MACA Address Tables                                                                                                    | <ul> <li>Management Interface</li> </ul>        | To reboot the device, click the 'Reboot' button. |         |         |   |        |       |
| Inde Session limeout   Inmediate   System Log   System Log   File Management   Upgrade/Backup Filmware/Language   Achve Image   Download/Backup Configuration Log   Configuration Files   Configuration   DHCP Auto Configuration   DHCP Auto Configuration   Discovery - Bonjour   > Discovery - CDP   Ping   Traceroute   > Spannig Tree   > MAC Address Tables   Multicast   Properties   MAC Address Tables                                                                                                    | User Accounts                                   |                                                  |         |         |   |        |       |
| <ul> <li>Nite Settings</li> <li>System Log</li> <li>File Management</li> <li>Upgrade/Backup Firmware/Language<br/>Adtve image</li> <li>Download/Backup ConfigurationLog</li> <li>Configuration Files Properties</li> <li>CopySave Configuration</li> <li>DHCP Auto Configuration</li> <li>DHCP Auto Configuration</li> <li>Descovery - Bonjour</li> <li>Discovery - CDP</li> <li>Ping</li> <li>Traceroute</li> <li>Port Management</li> <li>Spanning Tree</li> <li>MAC Address Tables</li> <li>Multicast</li> <li>Properties</li> <li>MAC Address Tables</li> <li>Multicast Group Address</li> <li>IP Multicast Group Address</li> <li>IP Multicast Group Address</li> </ul>                                                                                                    | Idle Session Timeout                            | Reboot (* Immediate                              |         |         |   |        |       |
| <ul> <li>File Management</li> <li>Upgrade/Backup Finnware/Language<br/>Active Image</li> <li>Download/Backup Configuration</li> <li>C in 00 Y Days 00 Y Mours 00 Y Minutes</li> <li>Restore to Factory Defaults</li> <li>Cear Startup Configuration File</li> <li>Cear Startup Configuration File</li> <li>Reboot</li> <li>Cancel Reboot</li> <li>Cancel</li> <li>Reboot</li> <li>Cancel Reboot</li> <li>Cancel</li> <li>Point Management</li> <li>Spannip Tree</li> <li>MAC Address Tables</li> <li>Multicast</li> <li>Properties</li> <li>MAC Address Tables</li> <li>Wulticast Group Address</li> <li>IP Multicast Group Address</li> <li>IP Multicast Group Address</li> <li>IP Multicast Group Address</li> </ul>                                                                                                    | <ul> <li>System Log</li> </ul>                  | C Date Jan Y  01 T Time  00 Y  00 Y HH:MM        |         |         |   |        |       |
| Upgrade/Backup Firmware/Language<br>Download/Backup Configuration/Log<br>Configuration Files Properties<br>Copy/Save Configuration<br>DHCP Auto Configuration<br>DHCP Auto Configuration<br>DHCP Auto Configuration                                                                                                    | <ul> <li>File Management</li> </ul>             | O In 00 Z Days 00 Z Hours 00 Z Minutes           |         |         |   |        |       |
| Active Image   Download(Backup Configuration/Log   Configuration   Configuration   DHCP Auto Configuration   PHCP Auto Configuration   Naconfiguration   Discovery - Bonjour   > Discovery - Bonjour   > Discovery - Bonjour   > Discovery - CDP   Ping   Traceroute   > Port Management   > Smantport   > VLAN Management   > Spanning Tree   > MuC Address Tables   Muticast   Properties   MAC Address   IP Multicast Group Address   IP Multicast Group Address                                                                                                    | Upgrade/Backup Firmware/Language                | Restore to Factory Defaults                      |         |         |   |        |       |
| Download/Backup ConfigurationLog       I close close properties         Configuration Files Properties       Configuration         DHCP Auto Configuration       Reboot         Damostics       Discovery - Bonjour         > Discovery - Bonjour       Discovery - CDP         Ping       Traceroute         > Port Management       Smartport         > VLAN Management       Spanning Tree         > MAC Address Tables       MAC Address         IP Multicast Group Address       IP Multicast Group Address                                                                                                    | Active Image                                    | Clear Startup Configuration File                 |         |         |   |        |       |
| Configuration Files Properties<br>Configuration Files Properties<br>DHCP Auto Configuration<br>DHCP Auto Configuration<br>Discovery - Bonjour<br>Discovery - Bonjour<br>Discovery - LDP<br>Discovery - LDP<br>Ping<br>Traceroute<br>Not Management<br>Smartport<br>Smartport<br>Spanning Tree<br>MAC Address Tables<br>MAC Address Tables<br>MAC Address<br>TPoperties<br>MAC Group Address<br>IP Multicast Group Address<br>IP Multicast Group Address                                                                                                    | Download/Backup Configuration/Log               |                                                  |         | <br>    |   |        | _     |
| Copylsave Compgration   DHCP Auto Configuration   Pilognostics   Discovery - Bonjour   > Discovery - CDP   Ping   Traceroute   > Port Management   > Spanning Tree   > MAC Address Tables   MAC Address Tables   IP Nutlicast Group Address   IP Multicast Group Address                                                                                                    | Configuration Files Properties                  | Report Cancel Report Cancel                      |         |         |   |        |       |
| Index Auto Conjuntation       Index Auto Conjunct       Discovery - Bonjour       Discovery - Bonjour       Discovery - LDP       Discovery - CDP       Ping       Traceroute       > Port Management       > Spanning Tree       > MAC Address Tables       Multicast       Properties       MAC Group Address       IP Multicast Group Address                                                                                                    | Copy/Save Configuration                         |                                                  |         |         |   |        |       |
| <ul> <li>Diagnostics</li> <li>Discovery - Bonjour</li> <li>Discovery - LLDP</li> <li>Discovery - CDP</li> <li>Ping</li> <li>Traceroute</li> <li>Port Management</li> <li>Smartport</li> <li>VLAN Management</li> <li>Spanning Tree</li> <li>MAC Address Tables</li> <li>Muticast</li> <li>Properties</li> <li>MAC Corup Address</li> <li>IP Multicast Group Address</li> </ul>                                                                                                    | Rebool                                          |                                                  |         |         |   |        |       |
| Discovery - Bonjour       > Discovery - LDP       > Discovery - CDP       Ping       Traceroute       > Smatpott       > Smatpott       > VLAN Management       > Spanning Tree       > MAC Address Tables       MACAddress Tables       MAC Address Tables       IP Multicast       IP Multicast Group Address                                                                                                    | <ul> <li>Diagnostics</li> </ul>                 |                                                  |         |         |   |        |       |
| <ul> <li>Discovery - LDP</li> <li>Discovery - CDP</li> <li>Ping</li> <li>Traceroute</li> <li>Port Management</li> <li>Smartport</li> <li>YLAN Management</li> <li>Spanning Tree</li> <li>MAC Address Tables</li> <li>Multicast</li> <li>Properties</li> <li>MAC Group Address</li> <li>IP Multicast Group Address</li> </ul>                                                                                                    | Discovery - Bonjour                             |                                                  |         |         |   |        |       |
| <ul> <li>Discovery - CDP</li> <li>Ping</li> <li>Traceroute</li> <li>Port Management</li> <li>Smartport</li> <li>VLAN Management</li> <li>Spanning Tree</li> <li>MAC Address Tables</li> <li>Multicast</li> <li>Properties</li> <li>MAC Group Address</li> <li>IP Multicast Group Address</li> </ul>                                                                                                    | Discovery - LLDP                                |                                                  |         |         |   |        |       |
| Ping       Traceroute       > Port Management       > Smartport       > VLAN Management       > Spanning Tree       > MAC Address Tables       • Multicast       Properties       MAC Group Address       IP Multicast Group Address                                                                                                    | Discovery - CDP                                 |                                                  |         |         |   |        |       |
| Port Management       > Smartport       > VLAN Management       > Spanning Tree       > MAC Address Tables       • Multicast       Properties       MAC Group Address       IP Multicast Group Address                                                                                                    | Ping                                            |                                                  |         |         |   |        |       |
| For Management     Smartport     VLAN Management     Spanning Tree     MAC Address Tables     MAC Address Tables     Multicast     Properties     MAC Group Address     IP Multicast Group Address     V                                                                                                    | Traceroute                                      |                                                  |         |         |   |        |       |
| Smarport     VLAN Management     Spanning Tree     MAC Address Tables     Multicast     Properties     MAC Group Address     IP Multicast Group Address                                                                                                    | Pon Management                                  |                                                  |         |         |   |        |       |
| VLAN Management     Spanning Tree     MAC Address Tables     Multicast     Properties     MAC Group Address     IP Multicast Group Address                                                                                                    | ▶ Smanpon                                       |                                                  |         |         |   |        |       |
| MAC Address Tables     Multicast     Properties     MAC Group Address     IP Multicast Group Address                                                                                                    | VLAN Management                                 |                                                  |         |         |   |        |       |
| Multicast Properties MAC Group Address IP Multicast Group Address                                                                                                    | Spanning free                                   |                                                  |         |         |   |        |       |
| Properties<br>MAC Group Address<br>IP Multicast Group Address                                                                                                    | MAC Address Tables                              |                                                  |         |         |   |        |       |
| Properties MAC Group Address IP Multicast Group Address                                                                                                    | ▼ MUITICAST                                     |                                                  |         |         |   |        |       |
| IP Multicast Group Address                                                                                                    | Properties<br>MAC Crown Address                 |                                                  |         |         |   |        |       |
|                                                                                                    | IP Multicast Group Address                      |                                                  |         |         |   |        |       |
| © 2010-2013 Cisco Systems Inc All Rinhts Reserved                                                                                                    | © 2010-2013 Cisco Systems Inc All Rights Reserv | eri                                              |         |         |   |        |       |

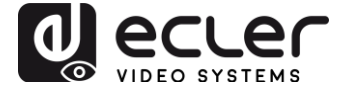

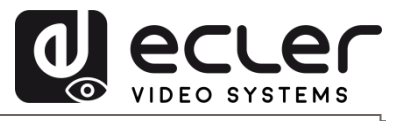

All product characteristics are subject to variation due to production tolerances. **NEEC AUDIO BARCELONA S.L.** reserves the right to make changes or improvements in the design or manufacturing that may affect these product specifications.

Motors, 166-168 08038 Barcelona - Spain - (+34) 932238403 | information@ecler.com | www.ecler.com